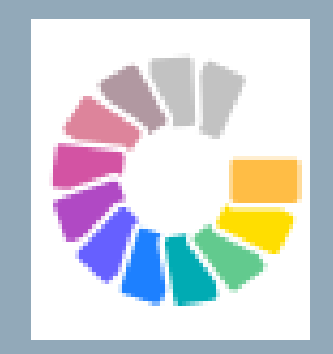

# **Therapeutic Guidelines**

Clinical Guidelines; topics; treatment advice; drug specific resources

## **Option 1**

# On a THS Desktop:

- Open EPOCH : https://epoch.health.tas.gov.au/
- Click on the Quick Link to Therapeutic Guidelines

| Therapeutic<br>Guidelines |  |
|---------------------------|--|
|                           |  |

Therapeutic Guidelines

## **Option 2**

# Using a **Personal Device** & connected to **TasGov\_Internet** WiFi:

#### Mobile phone:

• Simply download the Therapeutic Guidelines app from your App Store, Open the app, and you are ready to go.

## Laptop:

- Open EPOCH : https://epoch.health.tas.gov.au/
- Click on the Quick Link to Therapeutic Guidelines

| Therapeutic<br>Guidelines |  |
|---------------------------|--|
| •                         |  |
| Therapeutic               |  |
| Guidelines                |  |

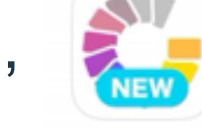

Therapeutic Guidelines formerly eTG complete

**Note:** Either of these options should authenticate your device and you will remain logged in for six months, able to access Therapeutic Guidelines both on and offsite.

#### **Option 3**

## Not connected to THS WiFi & not already authenticated as above:

#### Mobile phone or Laptop:

- Open EPOCH on your device. You may be asked to log in using your department credentials.
- Click on the Quick Link to Therapeutic Guidelines.

If accessing offsite, you will be asked to log-in using your Department credentials.

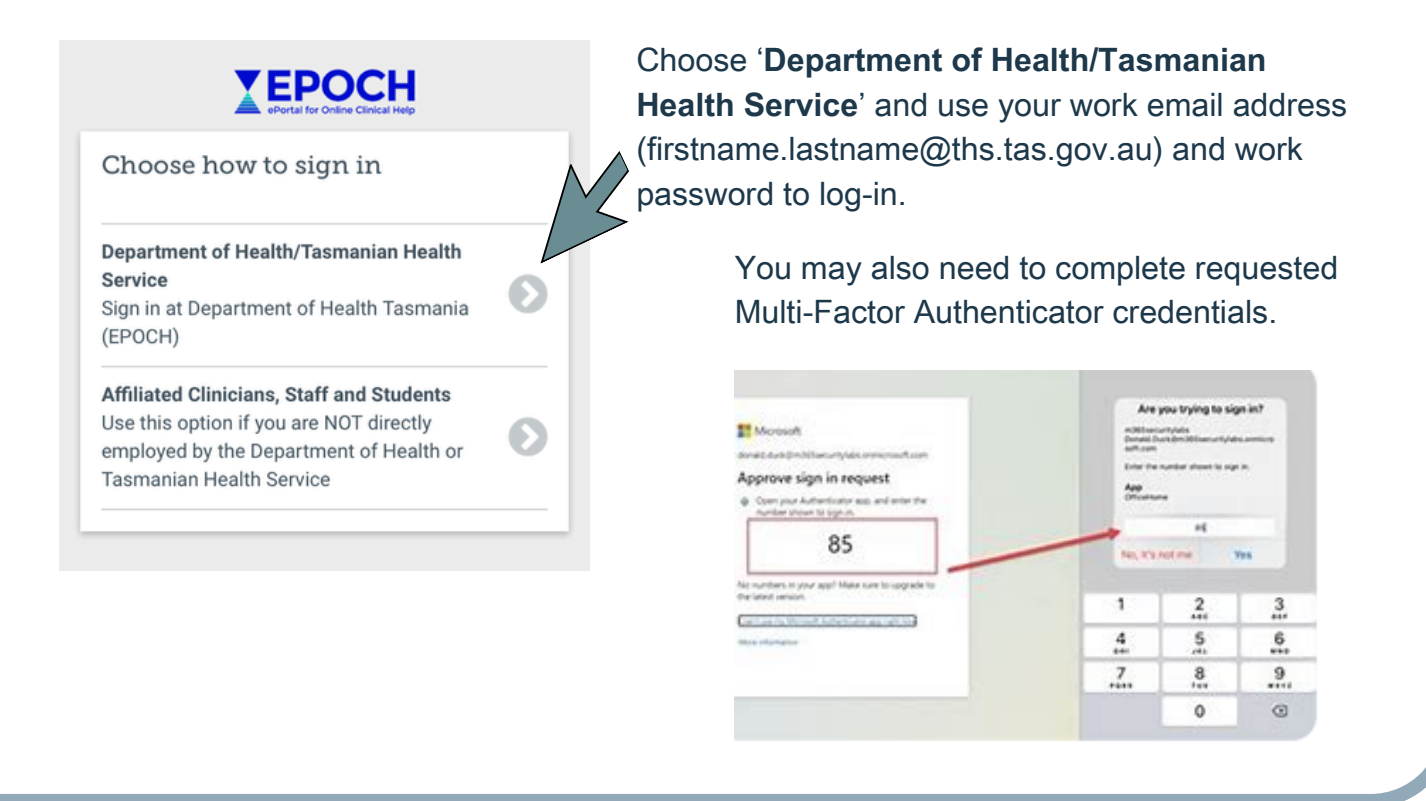